## Intraoral Camera installation in Vixwin

1. Download dentcapture.exe from https://denterpriseintl.com/downloaddrivers/

2. Install the dentcapture software (run as admin)

3. On the system tray, right click the dentcapture icon and select "other" then "VixWin".

- 4. Plug in the intraoral camera.
- 5. Go to Vixwin Imaging and open a test patient.
- 6. Open the Camera Control Window. Selecet USB Video Device.
- 7. Start capturing by clicking the button.
- 8. All set!

\*Please make sure that Dentcapture icon is running in the system tray and the imaging software is correctly selected

\*VixWin tech notified us that 3rd party cameras won't work with VixWin Platinum running on Windows 10, but this info needs verification